## Correcting information in an assessment: Changes record

Sometimes it is necessary to correct information that has been overwritten in a draft assessment. SIS includes a system that allows you to see what changes have been made to the assessment over time. All changes (with the exception of batch updates) since the draft assessment was created are listed in the changes record.

To make corrections based on the Changes Record, follow the instructions below.

1. Open the draft assessment and navigate to the data field you want to correct. In the example below, we want to correct the information in the Conservation Actions text field, which has been accidentally overwritten through a batch change update:

| Grammomys buntingi                                                                                                    | 😰 Read Only Mode 🎦 New 📓 Sale 🔮 Atlachments - 📓 References - 🚯 Summary - 🎤 Tools - 🍰 Manage Credits - Auto Sale Options - |                                  |   |    |   |    |   |  |     |    |   |  |  |
|----------------------------------------------------------------------------------------------------|----------------------------------------------------------------------------------------------------|----------------------------------|---|----|---|----|---|--|-----|----|---|--|--|
| (Bunting's Grammomys)                                                                                                    | Conservation Act                                                                                                    | ions Documentation               |   |    |   |    |   |  |     |    |   |  |  |
| Status: Submitted<br>Region(s): Global                                                                                                    | Conservation Actio                                                                                                    | Donservation Actions Information |   |    |   |    |   |  |     |    |   |  |  |
| Last 21 Aug 2018, 6:16<br>Modified: PM UTC+1 by<br>Federica Chiozza                                                                                                  | в                                                                                                    | 1                                | U | Xz | X | }≡ | I |  | 5.0 | I. | J |  |  |
|                                                                                                    | Background +                                                                                                    | Bactground •                     |   |    |   |    |   |  |     |    |   |  |  |
| AF Fiddo View AF Fiddo View Courrence Populatio Docurrence Population Courrence Population Courrente Consensation Econstem Services Red List Assessment Tel Accounts |                                                                                                    |                                  |   |    |   |    |   |  |     |    |   |  |  |

2. In the toolbar, select Tools -> Changes:

| (DD)                                      | Documentation      | In Place   Con      | enotion Needed   Ee    | interh Needed          |   | Tools • Manage Credits • Auto-Save Options • |    |     |     |   |  |  |  |
|-------------------------------------------|--------------------|---------------------|------------------------|------------------------|---|----------------------------------------------|----|-----|-----|---|--|--|--|
| Bunting's Grammomys)                      |                    | Contract Contra     | etternet webecard Even | SHILL BOOK             |   |                                              |    |     |     |   |  |  |  |
|                                           | Conservation Act   | tions Documentation |                        |                        |   | Edit Synonyms                                |    |     |     |   |  |  |  |
| tus: Submitted                            |                    | - 12 C              |                        |                        |   | A Edit Taxonomic Notes                       |    |     |     |   |  |  |  |
| lion(s): Global                           | Conservation Actio | as internation      |                        |                        |   | Attach Image                                 | -  |     |     |   |  |  |  |
| 21 Aug 2018, 6:16                         | в                  | 1                   | U U                    | ×,                     | x | View References                              | IE | 900 | 9.0 | I |  |  |  |
| Modified: PM UTC+1 by<br>Federica Chiozza | Background +       |                     |                        | 1                      | - | Manage References                            |    |     |     |   |  |  |  |
|                                           | This rodent        | occurs in several   | protected areas (]     | D. Tirira pers. comm). |   | 🥶 View Notes                                 |    |     |     |   |  |  |  |
|                                           |                    |                     |                        | 200000 D.000           |   | BTT Changes                                  |    |     |     |   |  |  |  |
| Previous Next 😜                           |                    |                     |                        |                        |   | View Report                                  |    |     |     |   |  |  |  |
| elds View 👻                               |                    |                     |                        |                        |   |                                              |    |     |     |   |  |  |  |
| ibution                                   |                    |                     |                        |                        |   | Validate Assessment                          |    |     |     |   |  |  |  |
| utence                                    |                    |                     |                        |                        |   | Submit Assessment                            | 1  |     |     |   |  |  |  |
| tats and Ecology                          |                    |                     |                        |                        |   |                                              |    |     |     |   |  |  |  |
| and Trade                                 |                    |                     |                        |                        |   |                                              |    |     |     |   |  |  |  |
| ats                                       |                    |                     |                        |                        |   |                                              |    |     |     |   |  |  |  |
| system Services                           |                    |                     |                        |                        |   |                                              |    |     |     |   |  |  |  |
| List Assessment                           |                    |                     |                        |                        |   |                                              |    |     |     |   |  |  |  |
| Accounts                                  |                    |                     |                        |                        |   |                                              |    |     |     |   |  |  |  |
|                                           |                    |                     |                        |                        |   |                                              |    |     |     |   |  |  |  |
|                                           |                    |                     |                        |                        |   |                                              |    |     |     |   |  |  |  |
|                                           |                    |                     |                        |                        |   |                                              |    |     |     |   |  |  |  |
|                                           |                    |                     |                        |                        |   |                                              |    |     |     |   |  |  |  |
|                                           |                    |                     |                        |                        |   |                                              |    |     |     |   |  |  |  |
|                                           |                    |                     |                        |                        |   |                                              |    |     |     |   |  |  |  |
|                                           |                    |                     |                        |                        |   |                                              |    |     |     |   |  |  |  |
|                                           |                    |                     |                        |                        |   |                                              |    |     |     |   |  |  |  |

3. The change record is listed in date order, with most recent changes listed first.

| 6-2_RLs_Genuine_Downlistings                                                                                           |   | Grammomys aridulus | 2008-06-30 0 | GI |
|----------------------------------------------------------------------------------------------------|---|--------------------|--------------|----|
| It View Assessment Changes                                                                                             |   |                    |              |    |
| Federica Chiozza<br>21 Aug 2018, 6:16 PM UTC+1<br>Assessment Changes: Edited 1 field.<br>View                          | • | XId Version        | 8            |    |
| Federica Chiozza<br>21 Aug 2018, 6:16 PM UTC+1<br>Assessment Changes: Edited 2<br>fields.<br>View.<br>Federica Chiozza |   |                    |              |    |
| Changes made via batch change for<br>1 field: RedListEvaluators                                                        |   |                    |              |    |
| Federica Chiozza<br>19 Aug 2018, 6:05 PM UTC+1<br>Changes made via batch change for<br>1 field: RedListEvaluated       |   | Rollback           |              |    |
| View                                                                                                    |   |                    |              |    |
| Rosalind Kennerley<br>20 Jun 2018, 11:38 AM UTC+1<br>Assessment Changes: Edited 1 field.                               |   | ew version         |              |    |
| View                                                                                                    |   |                    |              |    |
| Rosalind Kennerley<br>20 Jun 2018, 11:38 AM UTC+1<br>Assessment Changes: Added 1 field.<br>View                        |   |                    |              |    |
| Rosalind Kennerley<br>20 Jun 2018, 11:31 AM UTC+1<br>Assessment Changes: Edited 1 field.                               |   |                    |              |    |
| Rosalind Kennerley                                                                                                    |   |                    |              |    |
| 20 Jun 2018, 11:31 AM UTC+1<br>Assessment Changes: Edited 1 field.                                                     |   |                    |              |    |
| Rosalind Kennerley<br>20 Jun 2018, 11:26 AM UTC+1                                                                      | Ŧ |                    |              |    |

4. In this example, we want to find the most recent change that was made to the Conservation Actions data field. We are looking for the most recent change that happened before the batch change happened; since the batch change itself will not appear in the changes record, this means finding the most recent manual edit that was made to this data field. Working from the top of the list, click on 'View' to see each change that was made to the assessment.

Sometimes, you will receive a message that says "No field changes available for this edit". This means that the user had the assessment open but did not make any changes, but SIS automatically saved the assessment while it was open. You will see lots of these messages if a user has left the assessment open for a long period of time without actually working on it.

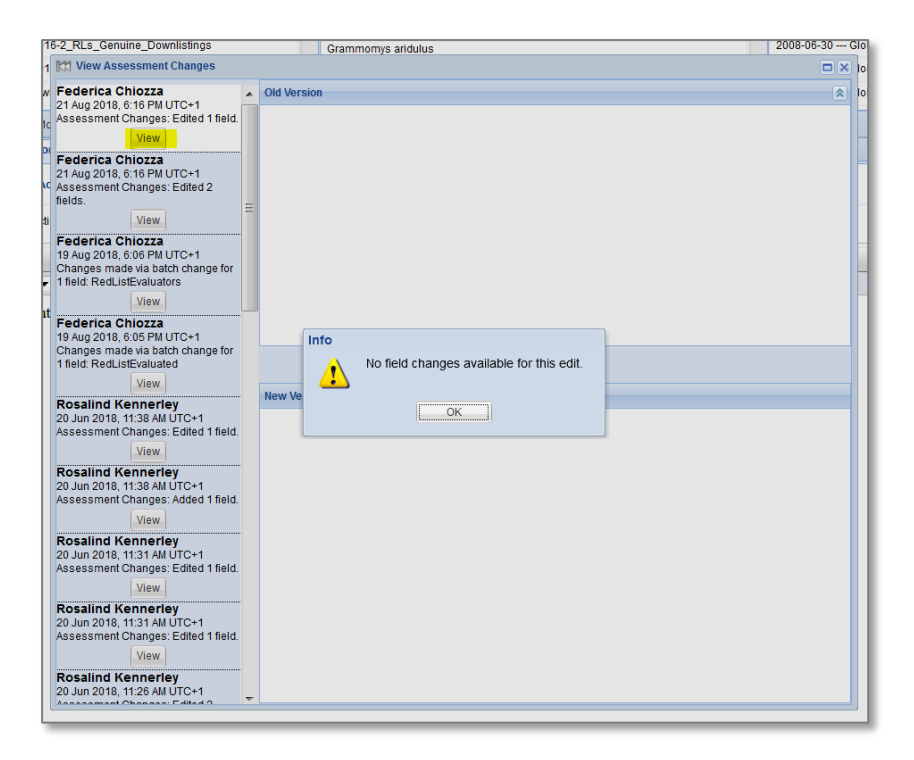

Either click on 'OK' or press Enter on your keyboard to close the message then click on 'View' for the next entry in the list.

5. In this example, the most recent manual edit made to the Conservation Actions data field was on 20<sup>th</sup> June 2018:

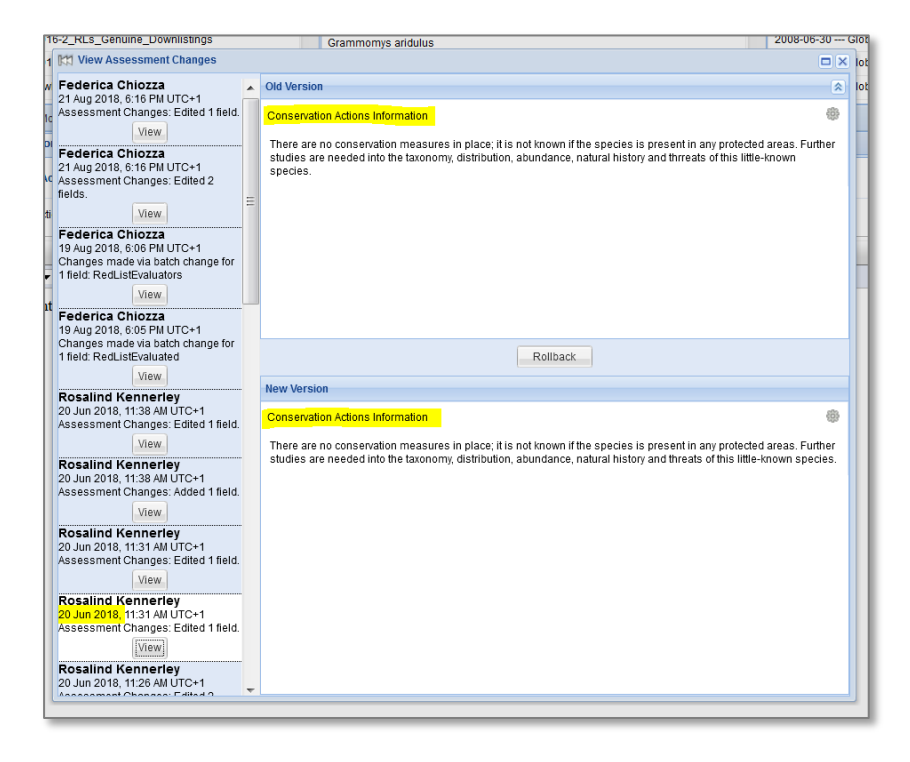

6. The SIS changes record has a "rollback" function. This can be used to automatically return the data field to contain the information that was there <u>before</u> the edit was made. So, if we wanted to return this text to that displayed in the 'Old Version' panel, we would click on the Rollback button.

In this example, however, we want to return the text to the most recent manually entered text, which is the text in the 'New Version' panel. So, we need to highlight the text in the 'New Version' panel, and use Ctrl+C to copy the text, then close the change record panel (using 'X' in the top right corner).

| 2_RLs_Genuine_Downlistings                                                               | Grammomys aridulus 2008-06-                                                                                                    | -30  |
|------------------------------------------------------------------------------------------|----------------------------------------------------------------------------------------------------|------|
| 🕅 View Assessment Changes                                                                |                                                                                                    |      |
| ederica Chiozza 🔒                                                                        | Old Version                                                                                                    | \$   |
| 1 Aug 2018, 6:16 PM UTC+1<br>ssessment Changes: Edited 1 field.<br>View                  | Conservation Actions Information                                                                                                    | ۲    |
| ederica Chiozza<br>1 Aug 2018, 6:16 PM UTC+1<br>ssessment Changes: Edited 2<br>elds.     | There are no conservation measures in place; it is not known if the species is present in any protected areas. Fur<br>studies are needed into the taxonomy, distribution, abundance, natural history and threats of this little-known<br>species. | ther |
| View                                                                                     |                                                                                                    |      |
| ederica Chiozza<br>9 Aug 2018, 6:06 PM UTC+1                                             |                                                                                                    |      |
| hanges made via batch change for                                                         |                                                                                                    |      |
| field: RedListEvaluators                                                                 |                                                                                                    |      |
| View                                                                                     |                                                                                                    |      |
| ederica Chiozza                                                                          |                                                                                                    |      |
| Aug 2018, 6:05 PM UTC+1                                                                  |                                                                                                    |      |
| field: RedListEvaluated                                                                  | Rollback                                                                                                    |      |
| View                                                                                     |                                                                                                    |      |
| osalind Kennerley                                                                        | New Version                                                                                                    |      |
| 0 Jun 2018, 11:38 AM UTC+1<br>ssessment Changes: Edited 1 field.                         | Conservation Actions Information                                                                                                    | -    |
| View                                                                                     | There are no conservation measures in place; it is not known if the species is present in any protected areas. Fur                                                                                                    | ther |
| Rosalind Kennerley                                                                       | studies are needed into the taxonomy, distribution, abundance, natural history and threats of this little-known spec                                                                                                    | ies. |
| 0 Jun 2018, 11:38 AM ÚTC+1<br>ssessment Changes: Added 1 field.                          |                                                                                                    |      |
| View                                                                                     |                                                                                                    |      |
| Rosalind Kennerley<br>20 Jun 2018, 11:31 AM UTC+1<br>Assessment Changes: Edited 1 field. |                                                                                                    |      |
| View                                                                                     |                                                                                                    |      |
| Rosalind Kennerley<br>20 Jun 2018, 11:31 AM UTC+1<br>seesement Channes: Edited 1 field   |                                                                                                    |      |
| View]                                                                                    |                                                                                                    |      |
| Rosalind Kennerley                                                                       |                                                                                                    |      |

7. Paste the information into the data field in the assessment and click on Save before moving away from the data field.

| Prammomys buntingi<br>(DD) | Documentation        | un (rese Unit soot ) reev 🔐 case un accordent lander in exercise to summary • 🛫 noos • 讲 Mariage Diretts • Ado-Save Options •<br>Descentent factors - Descent in lander of accordent lander of |                   |                |   |    |    |     |     |    |  |  |  |  |
|----------------------------|----------------------|----------------------------------------------------------------------------------------------------|-------------------|----------------|---|----|----|-----|-----|----|--|--|--|--|
| (Bunting's Grammomys)      |                      | arrace conta                                                                                                    |                   | All CI MILLING |   |    |    |     |     |    |  |  |  |  |
| Submitted                  | Conservation Action  | ns Documentation                                                                                                    |                   |                |   |    |    |     |     |    |  |  |  |  |
| egion(s): Global           | Conservation Actions | Conservation Actions Information (                                                                                                    |                   |                |   |    |    |     |     |    |  |  |  |  |
| st 29 Nov 2018, 10:34      | B                    | 1                                                                                                    | U                 | X,             | x | 1= | IE | 990 | 9.9 | I. |  |  |  |  |
| Pollock Pollock            | Background •         | Badiground +                                                                                                    |                   |                |   |    |    |     |     |    |  |  |  |  |
|                            | There are no o       | There are no conservation measures in place; it is not known if the species is present in any protected areas. Further studies are needed into the taxonomy, distribution, abundance,          |                   |                |   |    |    |     |     |    |  |  |  |  |
| Francis Next Bar           | natural history      | and threats of                                                                                                    | this little-known | species.       |   |    |    |     |     |    |  |  |  |  |
|                            |                      |                                                                                                    |                   |                |   |    |    |     |     |    |  |  |  |  |
| Heids Yiew                 |                      |                                                                                                    |                   |                |   |    |    |     |     |    |  |  |  |  |
| autrence                   |                      |                                                                                                    |                   |                |   |    |    |     |     |    |  |  |  |  |
| pulation                   |                      |                                                                                                    |                   |                |   |    |    |     |     |    |  |  |  |  |
| ibitats and Ecology        |                      |                                                                                                    |                   |                |   |    |    |     |     |    |  |  |  |  |
| e and Trade                |                      |                                                                                                    |                   |                |   |    |    |     |     |    |  |  |  |  |
| rservation                 |                      |                                                                                                    |                   |                |   |    |    |     |     |    |  |  |  |  |
| osystem Services           |                      |                                                                                                    |                   |                |   |    |    |     |     |    |  |  |  |  |
| ed List Assessment         |                      |                                                                                                    |                   |                |   |    |    |     |     |    |  |  |  |  |
| d Accounts                 |                      |                                                                                                    |                   |                |   |    |    |     |     |    |  |  |  |  |
|                            |                      |                                                                                                    |                   |                |   |    |    |     |     |    |  |  |  |  |
|                            |                      |                                                                                                    |                   |                |   |    |    |     |     |    |  |  |  |  |
|                            |                      |                                                                                                    |                   |                |   |    |    |     |     |    |  |  |  |  |
|                            |                      |                                                                                                    |                   |                |   |    |    |     |     |    |  |  |  |  |
|                            |                      |                                                                                                    |                   |                |   |    |    |     |     |    |  |  |  |  |
|                            |                      |                                                                                                    |                   |                |   |    |    |     |     |    |  |  |  |  |
|                            |                      |                                                                                                    |                   |                |   |    |    |     |     |    |  |  |  |  |

8. If the Changes Record does not show any manual changes for the data field in the draft assessment, this means that field has not been edited.

If there is a previous published assessment, the text that appeared in that published assessment is the most recent text for that data field. So, in these cases, open the previous published assessment, copy the information from that data field, and paste it into the appropriate data field in the draft assessment.

If there is no previous published assessment attached to the taxon, check to see if it has recently changed taxonomic concept. If it has changed concept (i.e., there are two entries in SIS for the taxon, one of which is flagged as "Not Recognised"), then the most recent information for that data field may be sitting in the most recently published assessment attached to the previous taxonomic concept. If there has been no change in taxonomic concept (i.e., there is only one entry for the taxon in SIS), then there were no manual edits to that data field and it should be edited to correct the information.